# **Tips for SagePreneurs®**

| How to manage all those passwords!                                   |                  |  |  |  |  |  |
|----------------------------------------------------------------------|------------------|--|--|--|--|--|
| Keep these answers under 6 characters each.                          |                  |  |  |  |  |  |
| Who, what, or where do you love?                                     |                  |  |  |  |  |  |
| What is a number you can always remember?                            |                  |  |  |  |  |  |
| What is a symbol on the keyboard you can recall?                     |                  |  |  |  |  |  |
| Example: Paris 1216 +                                                |                  |  |  |  |  |  |
| Now string your answers together with no spaces:                     |                  |  |  |  |  |  |
| Example:                                                             | Paris1216+       |  |  |  |  |  |
| Add this "string" before or after the name of the app you are using. |                  |  |  |  |  |  |
|                                                                      |                  |  |  |  |  |  |
| Examples:                                                            | Or:              |  |  |  |  |  |
| YahooParis1216+                                                      | Paris1216+Yahoo  |  |  |  |  |  |
| AmazonParis1216+                                                     | Paris1216+Amazon |  |  |  |  |  |

SageParis1216+ Paris1216+Sage

This is an easy way to remembers passwords. DO NOT USE this system for confidential sites, including banks, password logs, or anything that you absolutely don't want anyone to access. Use another very secure password for each of those sites.

You can also use an app. I use LastPass. You can use it across devices, which is a great help. Check out the free version. LastPass.com

Notes:

NetflixParis1216+

Paris1216+Netflix

## Save time and be accurate with "text replacement" on your iPhone.

I use this multiple times a day for my email address.

- 1. For iPhones Go to Settings, General, Keyboard, Text Replacement
- 2. Click the + symbol to create a new entry
- 3. Add the phrase you want the shortcut to generate
- 4. Add the shortcut and Save.
- 5. Now when you enter the shortcut on your device, it will replace what you entered with the phrase.

**Example:** To use text replacement for an email address (the example is fake and only for this example – I don't know Suzie Jones  $\buildress$ ).

susiejones@gmail.com is the phrase and sjem (for **S**uzie **J**ones **Em**ail) for the shortcut.

For you, use your initials and add em for email or something else you can remember. This little tip will save so much time if you are on the Internet frequently.

Here's how you can use Text Replacement on your Android device to quickly type phrases or words:

## 1. Open Settings

 Swipe down from the top and tap the gear icon, or open the Settings app directly.

## 2. Navigate to Language & Input

- Scroll down and tap on **System** or **General Management**.
- Select Language & Input or Keyboard.

#### 3. Access Your Keyboard Settings

- Tap on **On-screen keyboard** or **Virtual keyboard**.
- Choose your default keyboard (**e.g., Gboard, Samsung Keyboard**).

#### 4. Set Up Text Replacement

- For **Gboard**:
  - Tap **Dictionary** → **Personal Dictionary** → select your language.
  - Tap the + icon.

- In **Type a word**, enter the full phrase you want to appear.
- In **Shortcut**, enter the short abbreviation you'll type to trigger the phrase.
- Tap the **checkmark (**✓**)** or **Save**.
- For **Samsung Keyboard**:
  - Select **Text Shortcuts**.
  - Tap + Add or the + icon.
  - Enter your shortcut phrase and expanded text.
  - Tap Save.

### Example:

- Shortcut: omw
- **Expanded text**: On my way!

Now, when you type your shortcut (like omw) and press **Space** or select the suggestion, your device will automatically expand it to the longer phrase.

Tips:

- Add phrases you frequently type, such as email addresses, phone numbers, greetings, or professional signatures.
- You can always edit or delete your shortcuts later from the same menu.

| Notes: | <br> | <br> | <br> |
|--------|------|------|------|
|        |      |      |      |
|        | <br> | <br> | <br> |
|        | <br> | <br> | <br> |
|        |      |      |      |
|        |      |      | <br> |
|        |      |      | <br> |
|        | <br> | <br> | <br> |
|        | <br> | <br> |      |
|        |      | <br> |      |